| How to Add your CV                                                                                                    | خطوات عرض السيرة الذاتية                                                                                                    |
|----------------------------------------------------------------------------------------------------|----------------------------------------------------------------------------------------------------|
| 1- log in to your <i>Izbetalia account</i><br>if you don't have one , you should sign up for<br>a free <i>Izbetalia account</i> to benefit from all our<br>exclusive membership offers and services.<br>You can sign-in/sign-up using the link                                                                                                    | 1- ادخل الى حسابك في ازبتاليا.<br>ان لم يكن لديك حساب في ازبتاليا فيجب تسجيل حساب مجاني<br>للاستفادة من كافة إمكانيات الموقع و العروض الخاصة بأعضاء<br>أسرة ازبتاليا.<br>يمكنك الدخول للحساب أو تسجيل حساب جديد من الرابط                                                                                          |
| https://www.izbetalia.com/my-account/                                                                                                    | https://www.izbetalia.com/my-account/                                                                                                    |
| You can sign-up using your Google/Facebook<br>account or use the "create new account" link.<br>** In case of using the "create new account"<br>you will get a verification email from<br><u>no-reply@izbetalia.com</u>                                                                                                    | يمكنك تسجيل حساب جديد باستخدام بيانات حسابك في جوجل او<br>الفيس بوك او من خلال ر ابط "create new account" ستحتاج<br>** في حال استخدام ر ابط "create new account" ستحتاج<br>لتأكيد حساب الايميل المسجل عن طريق ايميل سيرسل لك من<br>عنوان<br>no-reply@izbetalia.com                                                 |
| to verify your account<br>(Please check your spam folder if it doesn't<br>appear in your inbox.)<br>To verify the account you just need to click<br>the verification link in the email.<br>N.B. if you don't verify your account you will<br>not be able to login to the account or use any<br>of the functionality in the site.<br>** Using Facebook/Google account for signup<br>will not need verification | ( في حال عدم ظهور الايميل في الانبوكس. برجاء البحث عنه<br>في فولدر السبام )<br>لتأكيد الحساب ينبغي النقر على الرابط المرسل في الايميل.<br>في حال عدم تأكيد الحساب لن تتمكن من استخدام ميزات الموقع<br>المختلفة او نشر اي اعلانات.<br>استخدام روابط حساب جوجل او فيسبوك للتسجيل لا يحتاج تأكيد<br>للحساب أو تفعيله. |

| Password *  |                     |                    |
|-------------|---------------------|--------------------|
|             |                     |                    |
| Remember me |                     | Lost your password |
|             | SIGN IN             |                    |
|             | LOGIN WITH FACEBOOK |                    |
|             | LOGIN WITH GOOGLE   |                    |
|             |                     |                    |

CREATE AN ACCOUNT

| 2- Go to the link                                                                                                    | 2- اذهب الى الرابط                                                                                                    |
|----------------------------------------------------------------------------------------------------|----------------------------------------------------------------------------------------------------|
| https://www.izbetalia.com/add-cv/                                                                                                    | https://www.izbetalia.com/add-cv/                                                                                                    |
| And fill the form with all details about yourself<br>and the criteria of the job you are looking for.<br>Please add all the needed information<br>honestly as all the info is your liability.<br>You can also attach photos or documents as<br>before and after photos of your work or your<br>certifications. | و املأ كافة البيانات المطلوبة في النموذج .<br>نرجو ملء كافة البيانات المطلوبة بدقة و شروطك الخاصة في<br>الوظيفة المطلوبة و اضافة كافة التفاصيل بوضوح<br>برجاء تحري الأمانة التامة و الصدق في كافة البيانات حيث أنها<br>على مسئوليتكم الشخصية تماما<br>يمكن اضافة صور لعملكم في حين توافر ها أو أي مرفقات<br>لمؤهلاتكم أو شهاداتكم. |

| Second and the second                         |      |
|-----------------------------------------------|------|
| You are currently signed in as izbetallateam. |      |
|                                               |      |
| الاسم / Name                                  |      |
| Izbetalia team                                |      |
|                                               |      |
| البريد الالكتروني / E-mail                    |      |
| info@izbetalia.com                            |      |
|                                               | <br> |
| رقم الموبايل / Phone                          |      |
| 01000000000                                   |      |
| Will not be shown to public                   |      |
|                                               |      |
| تاريخ الميلاد / Birth date                    |      |
| 11/12/2020                                    |      |
|                                               |      |
| Sex / التوع                                   |      |
| الثي / O Female خطر / O Male                  |      |
|                                               |      |

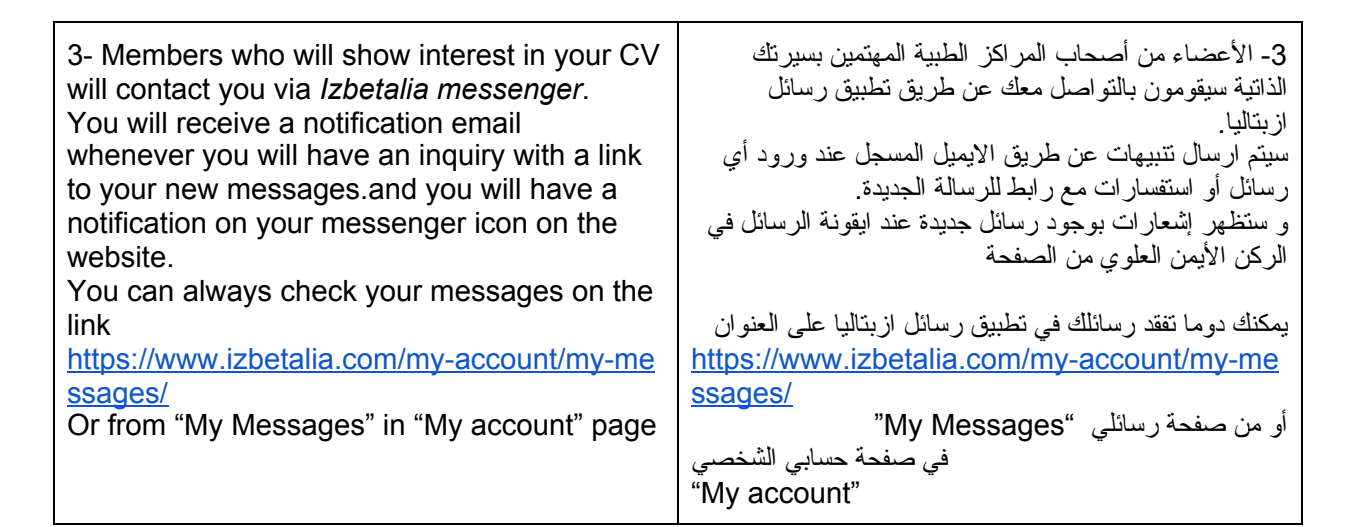

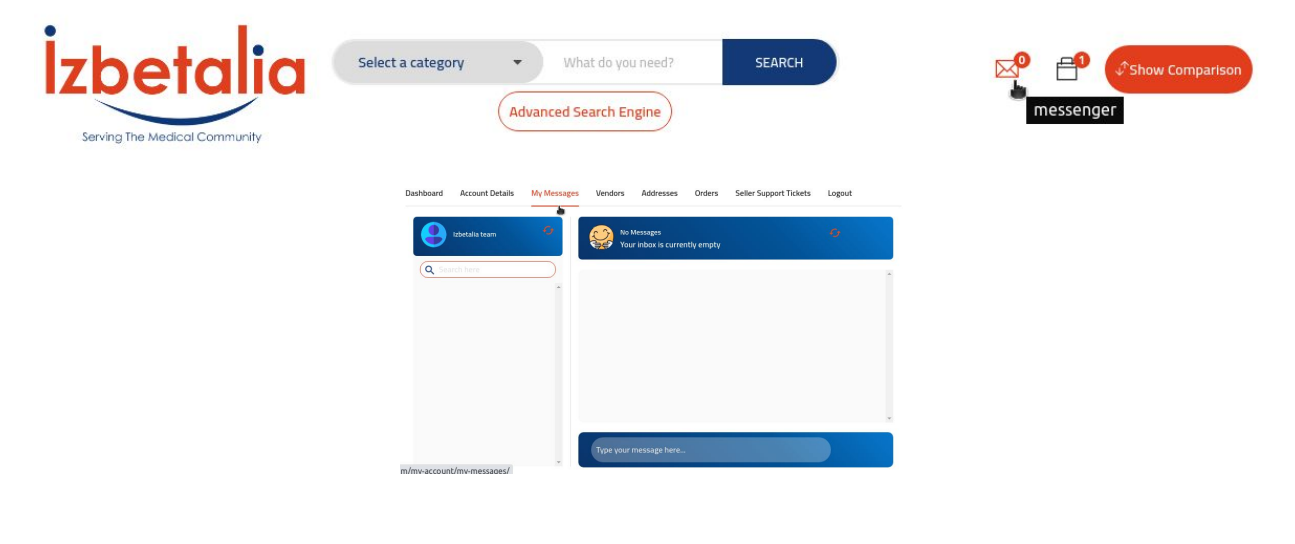

4- You can check your listings in "My Account" page link the following photo https://www.izbetalia.com/my-account/ 4- يمكنك متابعة اعلاناتك المختلفة من صفحة حسابك الشخصي "My Account" على العنوان https://www.izbetalia.com/my-account/ كما في الصورة تحت السهم

Dashboard Account Details My Messages Vendors Addresses Orders Seller Support Tickets Logout

Hello Izbetalia team (not Izbetalia team? Log out)

From your account dashboard you can view your recent orders, manage your shipping and billing addresses, and edit your password and account details.

Your listings are shown in the table below.

| Title                                | Filled?                      | Date Post | ed       | Listing Expires |
|--------------------------------------|------------------------------|-----------|----------|-----------------|
| You do not have any active listings. |                              |           |          |                 |
| Your resume(s) can be vie            | wed, edited or removed belov | Ν.        |          |                 |
| Name                                 | Title Loo                    | cation    | Category | Date Posted     |
| You do not have any act              | ive resume listings.         |           |          |                 |
| Add Resume                           |                              |           |          |                 |

| 5- you can browse different available Job<br>opportunities published by our members on<br>the following link | 5- يمكنك ان نتصفح الوظائف المتاحة المعروضة من الاعضاء<br>اصحاب المراكز الطبية على ازبتاليا عن طريق الرابط |
|----------------------------------------------------------------------------------------------------|----------------------------------------------------------------------------------------------------|
| https://www.izbetalia.com/job-opportunities/                                                                 | https://www.izbetalia.com/job-opportunities/                                                              |
| And you can use the Advanced job search<br>engine to easily find the available interesting<br>offers         | و يمكنك استخدام منصة البحث المتقدم الخاصة بالوظائف لاختيار<br>أفضل العروض المناسبة لكم                    |

| 6- In case you face any problems and you<br>need any support,<br>Please contact us through our facebook page<br>www.facebook.com/izbetalians | في حال مواجهتك لأي صعوبات أو احتياجك لأي مساعدة -6<br>برجاء التواصل معنا على صفحتنا على الفيس بوك على الرابط<br>www.facebook.com/izbetalians |
|----------------------------------------------------------------------------------------------------|----------------------------------------------------------------------------------------------------|
| Or use our Contact Us Messenger on the link <u>https://www.izbetalia.com/contact/</u>                                                        | أو استخدم صفحة التواصل المباشر على الموقع على الرابط<br>https://www.izbetalia.com/contact/                                                   |

| low can we help you? | Name* I       |  |
|----------------------|---------------|--|
| info@izbetalia.com   | Email *       |  |
| +201141070290        | Messages      |  |
|                      |               |  |
|                      |               |  |
|                      |               |  |
|                      | SEND MESSAGES |  |